## Cell Phone Multi-Factor Authentication Setup – Office 365

- 1. Log into Office 365 (<u>https://office.com</u>) as if you were going to check your Prairie Spirit email
- 2. You will be presented with the following, click 'Next'

| @spiritsd.                                   | ca                   | ĺ       | Click 'Next' |
|----------------------------------------------|----------------------|---------|--------------|
| More inform                                  | ation required       | d l     | /            |
| Your organization nee<br>your account secure | eds more information | to keep |              |
| Use a different accou                        | nt                   |         |              |
| Learn more                                   |                      |         |              |
|                                              |                      | Next    |              |

- 3. Modify the following on the 'Additional security verification' page:
  - Ensure 'Authentication phone' is selected (it may be set to Authentication phone by default)
  - Change method to 'Send me a code by text message'

| e your account by adding phone verification to your passi |                                            |
|-----------------------------------------------------------|--------------------------------------------|
| o 1: How should we contact you?                           | Ensure it is set to "Authentication phone" |
| thentication phone                                        |                                            |
| /lethod                                                   | Click here to ensure 'Send me a code by    |
| Send me a code by text message                            | text message' is selected                  |
| Call me                                                   |                                            |
|                                                           | Next                                       |

- 4. Change country or region to Canada:
  - Click on drop-down box of 'Select your country or region'
  - Scroll down until you find 'Canada (+ 1)' and select it

| Microsoft                                                                                                    |                                                                                       |
|----------------------------------------------------------------------------------------------------|---------------------------------------------------------------------------------------|
| Additional security<br>Secure your account by adding phone verifice                                                         | verification<br>ation to your password. View video to know how to secure your account |
| Step 1: How should we contact<br>Authentication phone                                                                       | Click here to bring up drop-down list of<br>available countries                       |
| Cambodia (+855)<br>Burkina Faso (+226)<br>Burundi (+257)<br>Cambodia (+855)<br>Cameroon (+237)<br>Canada (+1)               | Scroll down list and select 'Canada (+ 1)'                                            |
| Cape Verde (+238)<br>Cayman Islands (+1345)<br>Central African Republic (+236)<br>Chad (+235)<br>Chile (+56)<br>China (+86) | Next                                                                                  |
| Colombia (+57)<br>Comoros (+269)<br>Congo (+242)<br>Congo (DRC) (+243)<br>Cook Islands (+682)<br>Cook Islands (+682)        | security. Standard telephone and SMS charges will apply.                              |
| © Côte d'Ivoire (+225)<br>Croatia (+385)<br>Cuba (+53)                                                                      | ,                                                                                     |

- 5. Enter your **cell phone** number (do not use a land line number)
  - Format can be either: 306 XXX XXXX or 306XXXXXXX (no spaces)

Click 'Next'

| Additional security verification                                                                          |
|----------------------------------------------------------------------------------------------------|
| Step 1: How should we contact you?                                                                        |
| Authentication phone                                                                                      |
| Canada (+1) V 306111222                                                                                   |
| Method Send me a code by text message Call me                                                             |
| Click 'Next'                                                                                              |
| Your phone numbers will only be used for account security. Standard telephone and SMS charges will apply. |
|                                                                                                    |
| ©2021 Microsoft Legal   Privacy                                                                           |

- 6. A verification code will be sent to your cell phone via SMS text message
  - Retrieve verification code
  - Enter verification code
  - Click 'Verify'

| Microsoft                                                                                                    |                                 |
|----------------------------------------------------------------------------------------------------|---------------------------------|
| Additional security verification<br>Secure your account by adding phone verification to your password. View video to know how to secure your account<br>Step 2: We've sent a text message to your phone at +1 306<br>When you receive the verification code, enter it here | Click 'Verify'<br>Cancel Verify |
| ©2021 Microsoft Legal   Privacy                                                                                                    |                                 |

7. Click on 'No' or 'Yes' if you want the device to try and keep you logged into this account. Regardless of the decision, it will proceed to log you into your Office 365 account.

| Microsoft                        |                     |               |
|----------------------------------|---------------------|---------------|
| vmsteacher@spir                  | tsd.ca              |               |
| Stay signed                      | d in?               |               |
| Do this to reduce<br>to sign in. | the number of times | you are asked |
| Don't show t                     | his again           |               |
|                                  | No                  | Yes           |